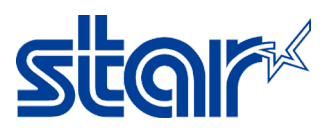

## How to test print by Windows Utility Driver for SANEI SK Model

1. Connect USB Cable to PC/Laptop then get printer driver (Check by Control Panel > Devices &

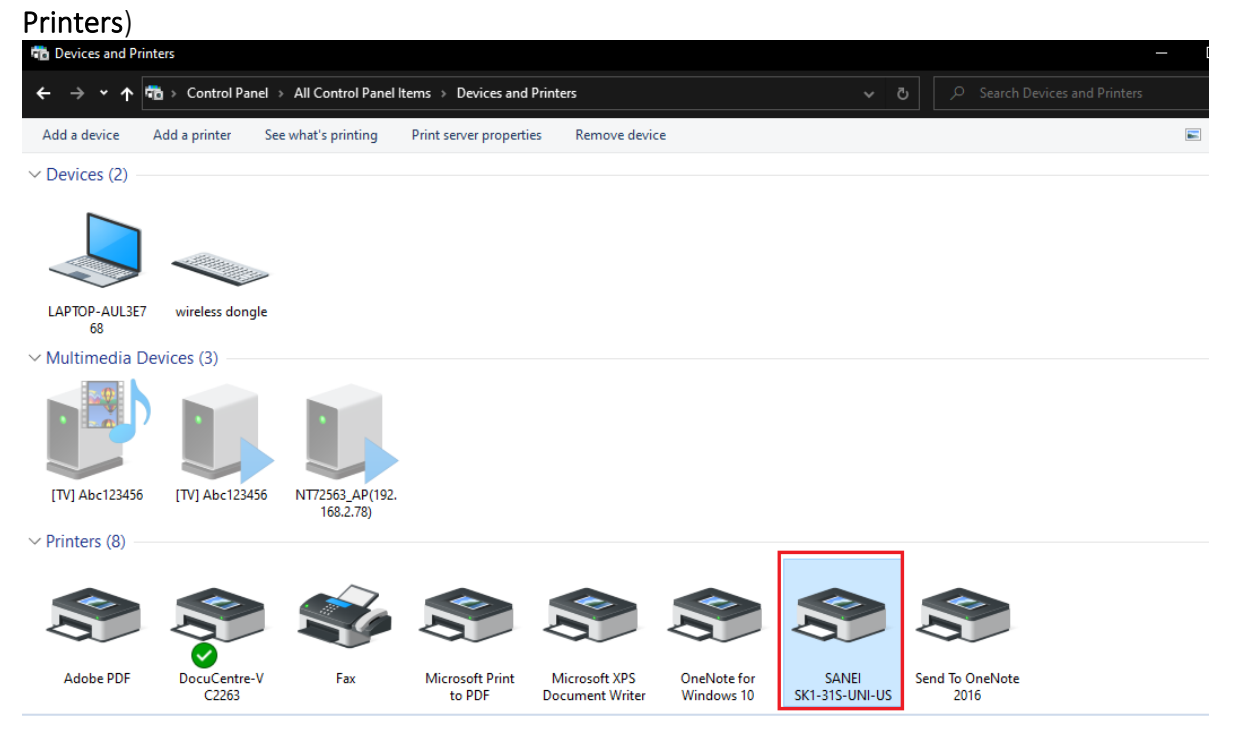

2. Right Click at the printer driver then click "Printer Properties"

✓ Printers (8)

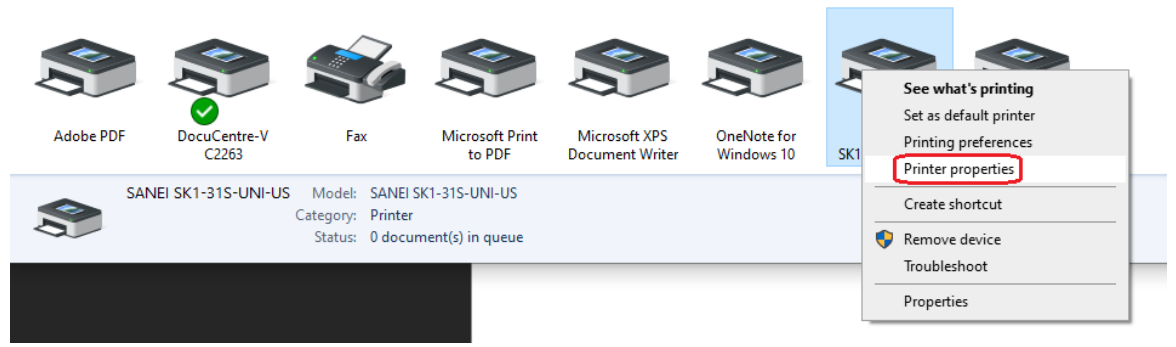

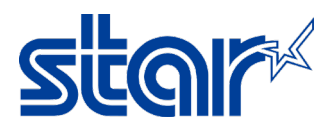

## 3. Click Tap "Printer Setting" then Click "Utility Menu"

| 🖶 SANEI SK1-        | 31S-UNI-US P | roperties              |                 |                          | ×     |
|---------------------|--------------|------------------------|-----------------|--------------------------|-------|
| General<br>Security | Sharing      | Ports<br>Device Settin | Advanced<br>ngs | Color Mar<br>Printer Set | ings  |
|                     |              | Utility Menu           | ı               |                          |       |
|                     |              |                        |                 |                          |       |
|                     |              |                        |                 |                          |       |
|                     |              |                        | ОК              | Cancel                   | Apply |

4. Click Tap "Real Time Status" for check printer information such as firmware version, driver version. ▲ Utility Menu ×

| Printer Name   | SANEI SK1-31S-UNI-US | Port Name        | USB002 |
|----------------|----------------------|------------------|--------|
| Driver Version | 2.0102               | Firmware Version | V2.51  |
| iter Status    |                      |                  |        |
| STATUS :       |                      |                  |        |
|                |                      |                  |        |
|                |                      |                  |        |
|                |                      |                  |        |
|                |                      |                  |        |
|                |                      |                  |        |
|                |                      |                  |        |
|                |                      |                  |        |
|                |                      |                  |        |

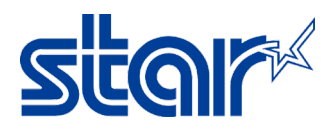

5. Click "Driver Tools" for test print by windows driver utility then click "Test Print"

| File Send                 |                  |                    |                 |
|---------------------------|------------------|--------------------|-----------------|
| File to transfer          |                  |                    |                 |
|                           |                  |                    | Send            |
| Unique printer name regis | tration          |                    |                 |
| Unique Printer Name       | 000000000        |                    | Save to printer |
| Re-Print                  | MemorySW Setting | Electrical Journal | Font Editor     |
| Print                     | Exec             | Exec               | Exec            |
|                           |                  |                    |                 |
| Test Print                | Soft Reset       | Service Menu       |                 |
|                           |                  | Exec               |                 |
|                           |                  |                    |                 |
|                           |                  |                    |                 |
|                           |                  |                    |                 |
|                           |                  |                    |                 |
|                           |                  |                    |                 |
|                           |                  |                    |                 |